# **E-Signature Sign Now**

# REFERENCE GUIDE

The Sign Now electronic signature feature offers a simple and easy way for your client to sign their electronic application when the agent and client are together at the same location. Follow these steps to complete this signature process with a client.

| CITY CREST GA2.4111<br>FINANCIAL Bill Jones Application P Bill Jones Application P                                                                                                    | Agent's Signature                                                                       |
|----------------------------------------------------------------------------------------------------|-----------------------------------------------------------------------------------------|
| Contractor     Side at Contract or     Side at Contract on     Side at Contract on     Side at Contract on     Side at Contract on     Side at Contract on     Side at Contract on     Side at Contract on     Side at Co | Process                                                                                 |
| E Funding Source Funding Source Funding Source                                                                                                    | 1. Continue                                                                             |
| Source of funds used to purchase this product (Check all that apply) <ul> <li>Brokening Account</li> <li>Clarkings Checking</li> <li>Clarkings Checking</li> <li>Clarkings Checking</li> <li>Clarkings Checking</li> <li>Clarkings Checking</li> <li>Clarkings Checking</li> <li>Clarkings Checking</li> <li>Clarkings Checking</li> <li>Clarking Market Plan Checking</li> <li>Clarking Annuty</li> <li>Relower/Transfer from qualified account</li> <li>Clarking Annuty</li> <li>Relower/Transfer from qualified account</li> <li>Clarking Annuty</li> <li>Relower/Transfer from qualified account</li> <li>Clarking Annuty</li> <li>Relower/Transfer from qualified account</li> </ul> <li>Clarking Annuty</li> <li>Relower/Transfer from qualified account</li> <li>Clarking Annuty</li> <li>Relower/Transfer from qualified account</li> <li>Clarking Annuty</li> <li>Relower/Transfer from qualified account</li> <li>Clarking Annuty</li> <li>Relower/Transfer from qualified account</li> <li>Clarking Annuty</li> <li>Relower/Transfer from Qualified account</li> <li>Clarking Annuty</li> <li>Clarking Annuty</li> <li>Cl</li>                                                                                                    | Once data entry is 100% complete and a confirmation box appears, click <b>Continue.</b> |
| CITY CREST     FINANCIAL     Back to Application                                                                                                    | 2 Use F-Signature                                                                       |
| DatA ENTRY     Data ENTRY     Electronic Signatures     This application will be locked upon making these choices. No changes can be made after signing                                                                                                    | Click <b>Use E-Signature</b> .                                                          |
| Line E-Signature     Octione 1 Are 5 Signature     Octione 2 Signature     Octione 2 Signature    |                                                                                         |
| CITY CREST     FINANCIAL     Diteck.Application     Back to Application                                                                                                    | <b>3. Client Checkbox</b><br>Mark the <b>checkbox</b> for the client that needs         |
| DATA ENTRY     Or BOOKATSHEE     SOCIALTER     Or Bill Jones Application                                                                                                    | to sign the application.                                                                |
| Agent ID IT If the applicant represents more than one signer type, street each signer type that is applicable and click the "Sign Now" buffer. Level Emult Request.                                                                                                    | <b>4. Sign Now</b><br>Click <b>Sign Now.</b>                                            |
| CITY CREST GA24111 Back to Application                                                                                                    |                                                                                         |
| DATA ENTRY     O TOWNATURE     O FINALIZE     Agent Identification Verification                                                                                                    |                                                                                         |
| Agent D<br>IT TD0100<br>Client Identification Verification                                                                                                    | 5. ID Number                                                                            |
| Form of Mentification Drivers License  Drivers License  Dissex Antaction  Dissex Antaction                                                                                                    | Enter the signer's ID information.                                                      |
| D Name                                                                                                    |                                                                                         |
| Brent Neumeier<br>Last 4 Digits of SSN/Government ID<br>0444<br>Breth Date                                                                                                    | 6. Verified                                                                             |
| O4/05/1860<br>Email Address                                                                                                    | Review the client's information for accuracy and click <b>Verified.</b>                 |
| Cares Vertes 6                                                                                                    | © 2025 Havura LAII Dighta Dagan rad                                                     |

# **E-Signature Sign Now**

## REFERENCE GUIDE

Once you have verified the client's information, it is time for the client to electronically sigh the application. The client will need to follow the steps below to electronically sign the application. These steps are completed by the client not the agent/advisor.

| FINANCIAL                                                               | 042411                                                        | Back to Application                          |
|-------------------------------------------------------------------------|---------------------------------------------------------------|----------------------------------------------|
| O DATA ENTRY                                                            | SIGNATURES 3 FINALIZE                                         |                                              |
| Owner: Brent N                                                          | eumeier                                                       |                                              |
| $\square$                                                               | Please click the buttons below to proceed.                    |                                              |
|                                                                         | Annuity Suitability And Disclosures Form                      |                                              |
| three reviewed and agree with the terms expressed within this document. |                                                               |                                              |
| Document                                                                |                                                               |                                              |
|                                                                         |                                                               | Annuity Suitability And Disclosures Form - P |
|                                                                         | Suitability Review Summary and Disclosures – Annuity Products |                                              |
|                                                                         | Plant Information                                             |                                              |

# CITY CREST 042411 Best to Application Capture Electronic Signature Bayer ful Name Brent Noumber Disses Ardentee Colorado Colorado Sign on this pad to override text script Colorado Clorado Cl

## Client's Signature Process

#### 1. Reviewed and Agree

The client must review the documents and mark the I have reviewed and agree with the terms within this document checkbox.

#### 2. Signer Full Name

The client must type their name.

### 3. Signature

The client must sign their name.

### 4. l Consent

The client needs to click I Consent.